# **PDF-Export mit InDesign**

(ab CS4)

# Voreinstellungen

# • PDF-Export-Einstellungen für Adobe InDesign importieren:

Menü Datei > Adobe-PDF-Vorgaben > Definieren ... > (Laden)

### • Die ICC-Profile für alle Anwendungen in die folgenden Ordner kopieren:

Mac Systempartition > Library > ColorSync > Profiles

PC C:\ > Windows > System32 > spool > drivers > color

# • Farbeinstellungsdateien in Adobe Bridge importieren:

Die Farbeinstellungsdateien können zum Importieren einfach unter folgendem Pfad abgelegt werden: Mac / PC Bearbeiten > Farbeinstellungen > auf «Gespeicherte Farbeinstellungen anzeigen» klicken >

im geöffneten Fenster ablegen

#### • Farbeinstellungen in der Adobe Bridge für die gesamte Creative Suite synchronisieren:

Mac / PC Bearbeiten > Creative-Suite-Farbeinstellungen > *Gewünschtes Setting auswählen* > Anwenden

#### • Dokumentaufbau

Mit CMYK-Bildern im Farbprofil der beabsichtigten Ausgabebedingung oder mit RGB-Bildern mit korrektem ICC-Farbprofil. Alle technischen Farben und importierten Grafiken immer passend im CMYK der beabsichtigten Ausgabebedingung anlegen.

#### • PDF-Export

Unter dem Menü Datei > Exportieren anwählen. Nach dem Eingeben des Dateinamens auf «Sichern» klicken und die entsprechende Vorgabe auswählen:

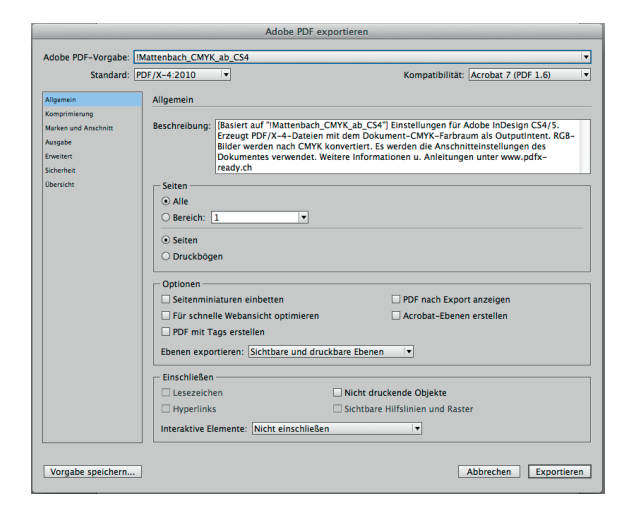

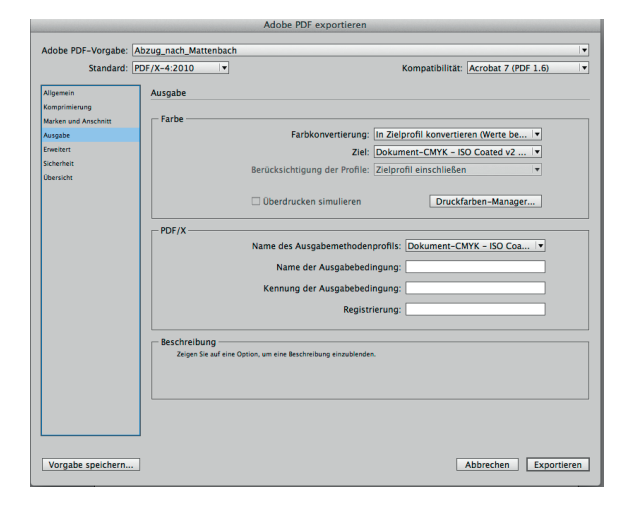